### Pico Computing E-16 / E-17 / M-501 / M-503 Getting Started Guide December 2011

### Contents

| 1. | Overview                                           | 2  |
|----|----------------------------------------------------|----|
| 2. | System Requirements                                | 2  |
| 3. | Installing the M-501 / M-503 / E-17 Pico Software  | 2  |
| 4. | Installing the E-16 Pico Software                  | 6  |
| 5. | Loading bit files                                  | 8  |
| 6. | Running the PicoBus Counter example                | 10 |
| 7. | Modifying and Building the PicoBus Counter Example | 11 |
| 8. | Building from ISE GUI                              | 11 |

### 1. Overview

Thank you for choosing Pico Computing FPGA products. This manual will help you setup and interface with the Pico FPGA cards on Windows systems. We'll describe the process in several steps:

- 1. System Requirements
- 2. How to install the software
- 3. Load bit files
- 4. How to run through an example program that uses the card
- 5. Modify and build the example
- 6. Building from ISE GUI
- 7. Hardware trouble shooting
- 8. picocommand command line utility

## 2. System Requirements

In order to operate a Pico Computing FPGA product, your system must meet the following minimum system requirements:

- 1. Workstation
  - a. System must be able to handle full height, full length PCI card
  - b. System must have at least one available x16 PCIe slot
  - c. System's power supply must have available PCIe power (GPU style connector)
  - d. Power supply that can deliver a maximum of 240W ( 6 Virtex-6 LX240Ts)
  - e. System must have cooling fans to keep the FPGA(s) under 85C
  - f. Windows 7 64-bit
  - g. Recommended motherboard chipset in the Intel Tylersburg Series
- 2. Laptop
  - a. System must have a ExpressCard 34 or 54 slot available
  - b. Windows 7 64-bit

### 3. Installing the M-501 / M-503 / E-17 Pico Software

See the following section for Installing the E-16

This section describes the procedure for installing the M-501, M-503 and E-17 and associating the drivers with the device. After the software and hardware installation, you should take time to go through the PicoBus\_Counter example to verify correct installation of the software and hardware, and to learn how to use the card.

Before installing the Card into a slot in your desktop or laptop, you will need to install the Pico Computing software installer. This is available from http://www.picocomputing.com/downloads/software.php, or on the software CD provided with the card. Version 6.2.0.0 and later are covered by this guide.

1. Run PicoInstaller\_6.2.0.7.exe.

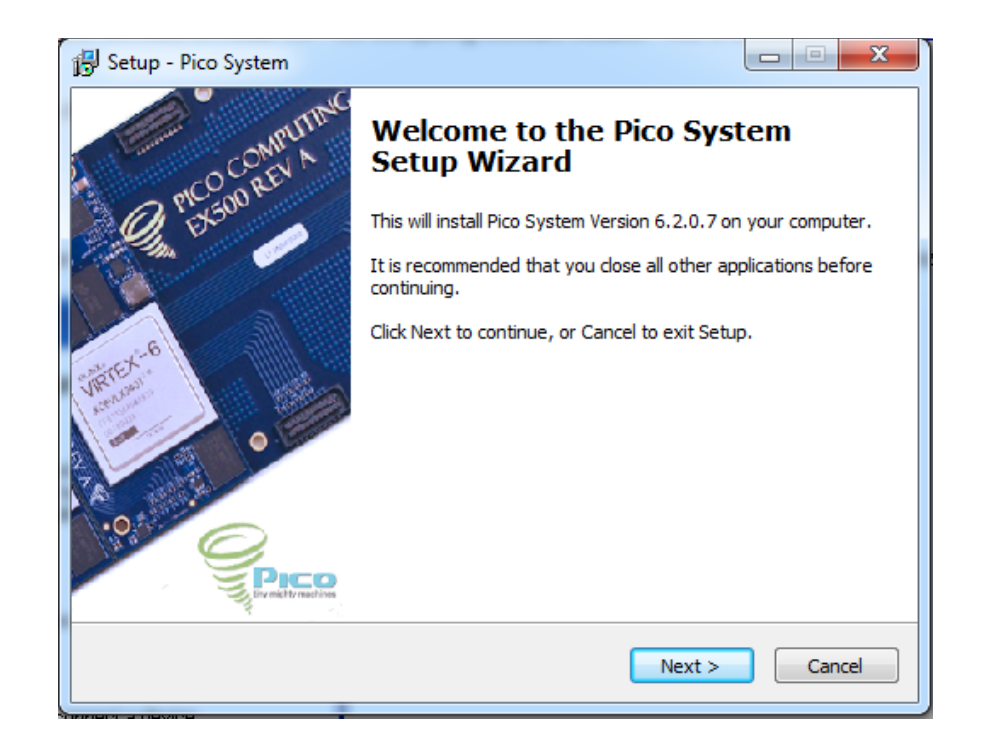

- 2. Click Next to get started
- 3. Set the directory to install the Pico system to. Click next.
- 4. Run through the rest of the installer dialog.
- 5. As automatic hardware installation has been disabled, the user must install the hardware. To do this, Window's driver installation wizard must be run. Desktops and servers must physically connect the card to the backplane or ExpressCard slot while system power is off, and start the system. Laptops may simply insert the card into an ExpressCard slot.
- 6. **PLEASE NOTE**: You must have administrator rights to perform this hardware installation.
- 7. Run Device Manager (in a command window, type **devmgmt.msc**).
- 8. Depending on if a previous version of the Pico software has been installed on the machine, Device Manager will display one of the following:

No software previously installed

#### Software previously installed

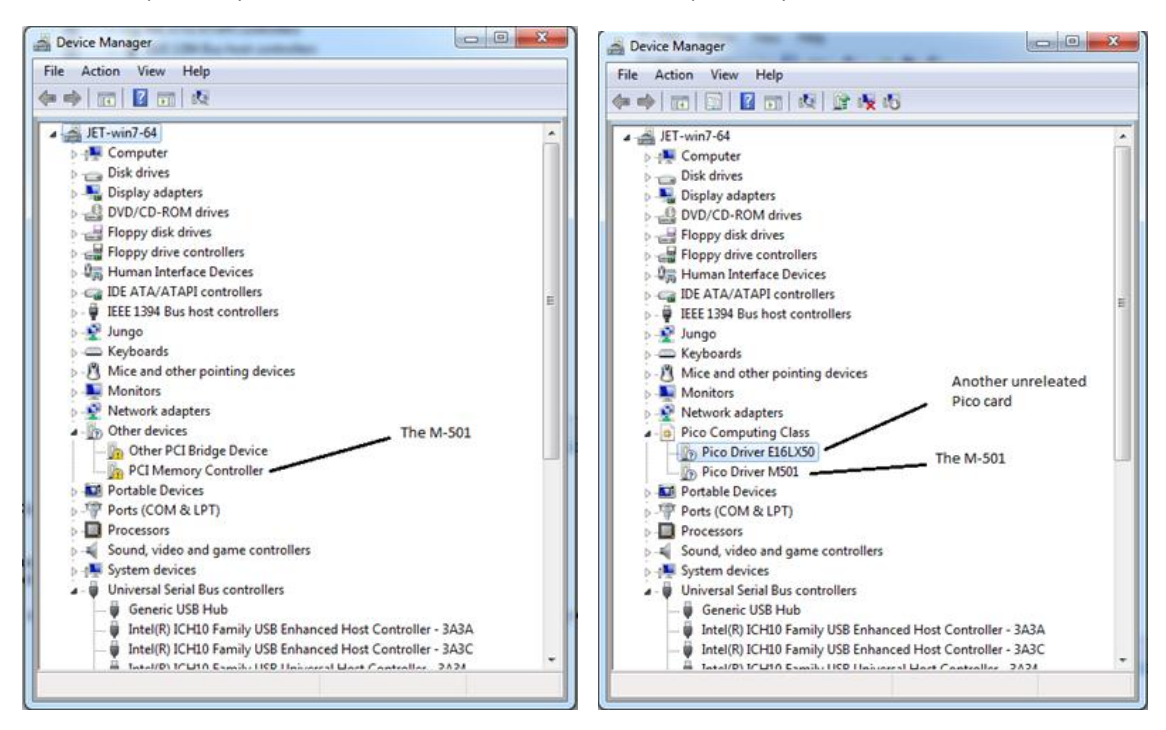

- 9. If you have previously installed software, you must uninstall all devices in the Pico Computing Class listing to remove the old version of the driver. To uninstall a device:
  - a. Right click on the device. Select Uninstall
  - b. Click the check box marked "Delete the driver software for this device". Click OK.
  - c. The devices will disappear from the Device Manager's list. Right click any icon in Device Manager and Select Scan for Hardware Changes.
  - d. The devices should reappear, but no driver task will be started for them (Device Manager will display them as though no Pico software was ever installed)
- 10. It is possible that the M501, M503, or E17 is not distinguishable from other devices that Device Manager labels as a "PCI Memory Controller". If you are unsure which device is your Pico card you may do the following:
  - a. Right click the device in question. Select Properties
  - b. Select the Details tab
  - c. In the drop down menu labeled Property select Hardware IDs.
  - d. The cards will display a set of properties matching one of the :

#### M501 Properties

| Pico Driver M501 Properties                                                                                                    |  |  |  |  |  |  |  |  |
|----------------------------------------------------------------------------------------------------|--|--|--|--|--|--|--|--|
| General Driver Details Resources                                                                                                    |  |  |  |  |  |  |  |  |
| Pico Driver M501                                                                                                    |  |  |  |  |  |  |  |  |
| Hardware Ids                                                                                                    |  |  |  |  |  |  |  |  |
| Value                                                                                                    |  |  |  |  |  |  |  |  |
| Value PCI/VEN_19DE&DEV_0501&SUBSYS_224019DE&REV_01 PCI/VEN_19DE&DEV_0501&SUBSYS_224019DE PCI/VEN_19DE&DEV_0501&CC_05800 PCI/VEN_19DE&DEV_0501&CC_0580 |  |  |  |  |  |  |  |  |
|                                                                                                    |  |  |  |  |  |  |  |  |
| OK Cancel                                                                                                    |  |  |  |  |  |  |  |  |

Device Listing for other Pico Cards

| E16LX50:  | PCI\VEN_10b5&DEV_9056                        |
|-----------|----------------------------------------------|
| E17FX70T: | PCI\VEN_19DE&DEV_0E17&SUBSYS_00004658&REV_01 |
| E17SX50T: | PCI\VEN_19DE&DEV_0E17&SUBSYS_00005358&REV_01 |
| M501:     | PCI\VEN_19DE&DEV_0501&SUBSYS_224010DE&REV_01 |
| M503:     | PCI\VEN_19DE&DEV_0503&SUBSYS_224019DE&REV_01 |

11. Right click on the Pico card in the list. Select Update Driver Software, then select Browse My Computer for Software. The wizard should display the following prompt

|   | a ha language and the                                                                                                    | ×   |
|---|----------------------------------------------------------------------------------------------------|-----|
| 0 | Update Driver Software - Other PCI Bridge Device                                                                                                    |     |
|   | Browse for driver software on your computer                                                                                                    |     |
|   | Search for driver software in this location:                                                                                                    |     |
|   | H:\svns\6.2.0.7_release4\6.2.0.7\driver Browse                                                                                                    |     |
|   | ✓ Include subfolders                                                                                                    |     |
|   | Let me pick from a list of device drivers on my computer<br>This list will show installed driver software compatible with the device, and all driver<br>software in the same category as the device. |     |
|   | Next Can                                                                                                    | cel |

**12.** In the search box, specify the driver directory. This is the directory the Pico software was installed under.

13. Windows Security may issue a "are you sure?" prompt. Click Install

Congratulations, you have installed your Pico card, reboot your system and it is ready to use.

### 4. Installing the E-16 Pico Software

This section describes the procedure for installing the E-16 card and associating the drivers with the device. After the software and hardware installation, you should take time to go through the PicoBus\_Counter example to verify correct installation of the software and hardware, and to learn how to use the card.

Before installing the Card into a slot in your laptop, you will need to install the Pico Computing software installer. This is available from http://www.picocomputing.com/downloads/software.php, or on the software CD provided with the card. Version 6.2.0.0 and later are covered by this guide.

- Setup Pico System

   Welcome to the Pico System

   PLCOULTING

   PLCOULTING

   This will install Pico System Version 6.2.0.7 on your computer.

   It is recommended that you close all other applications before continuing.

   Click Next to continue, or Cancel to exit Setup.
- 1. Run PicoInstaller\_6.2.0.7.exe. The screen should look like this:

- 2. Click Next to continue
- 3. Set the directory to install the Pico system to. Click next.
- 4. Run through the rest of the installer dialog.
- 5. Automatic hardware installation is disabled, the user must install the hardware. To do this, Window's driver installation wizard must be run. Desktops and servers must physically connect the card to the backplane or ExpressCard slot while system power is off, and start the system. Laptops may simply insert the card into an ExpressCard slot.
- 6. **PLEASE NOTE**: You must have administrator rights to perform this hardware installation.
- 7. Run Device Manager (in a command window, type devmgmt.msc).

8. Depending on if a previous version of the Pico software has been installed on the machine, Device Manager will display one of the following depending on if this is a fresh installation or if you have had a previous installation:

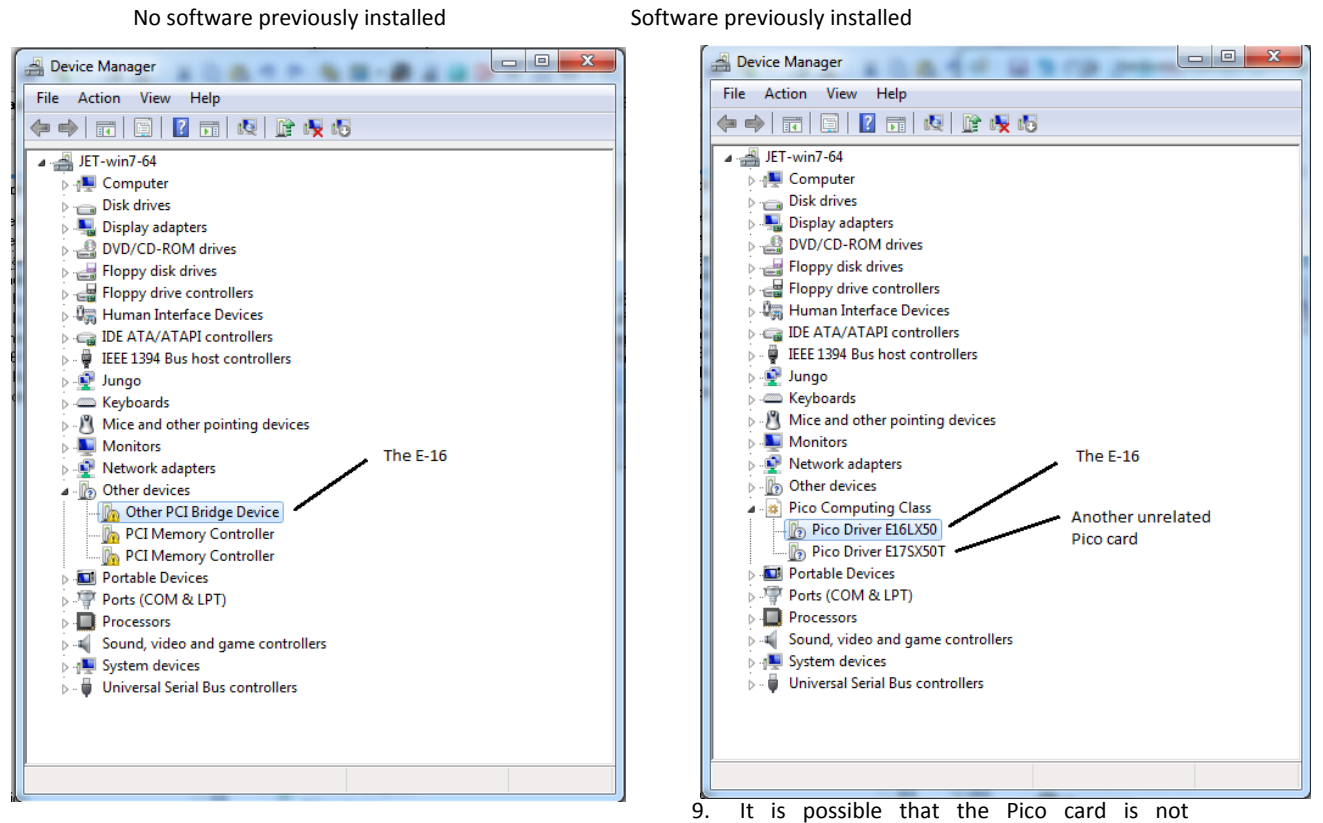

distinguishable from other devices that Device Manager labels the E-16 as "Other PCI Bridge Device" If you are unsure which device is your Pico card you may do the following:

- a. Right click the device in question. Select Properties
- b. Select the Details tab
- c. In the drop down menu labeled Property select Hardware IDs.
- d. E-16s will display the following properties:

| ſ | Pico Driver E16LX50 Properties               |  |  |  |  |  |  |  |  |  |  |  |
|---|----------------------------------------------|--|--|--|--|--|--|--|--|--|--|--|
| l | General Driver Details Resources             |  |  |  |  |  |  |  |  |  |  |  |
|   | Pico Driver E16LX50                          |  |  |  |  |  |  |  |  |  |  |  |
| L | Property                                     |  |  |  |  |  |  |  |  |  |  |  |
|   | Hardware Ids                                 |  |  |  |  |  |  |  |  |  |  |  |
|   | Value                                        |  |  |  |  |  |  |  |  |  |  |  |
| ľ | PCI/VEN_10B5&DEV_9056&SUBSYS_905610B5&REV_BA |  |  |  |  |  |  |  |  |  |  |  |
| L | PCI/VEN_10B5&DEV_9056&CC_068000              |  |  |  |  |  |  |  |  |  |  |  |
|   | PCI\VEN_10B5&DEV_9056&CC_0680                |  |  |  |  |  |  |  |  |  |  |  |
|   |                                              |  |  |  |  |  |  |  |  |  |  |  |
|   |                                              |  |  |  |  |  |  |  |  |  |  |  |
|   |                                              |  |  |  |  |  |  |  |  |  |  |  |
|   |                                              |  |  |  |  |  |  |  |  |  |  |  |
|   |                                              |  |  |  |  |  |  |  |  |  |  |  |
|   |                                              |  |  |  |  |  |  |  |  |  |  |  |
|   |                                              |  |  |  |  |  |  |  |  |  |  |  |
|   | OK Cancel                                    |  |  |  |  |  |  |  |  |  |  |  |

9. Right click on the Pico card on the list. Select Update Driver Software, then select Browse My Computer for Software. The wizard should display the following prompt

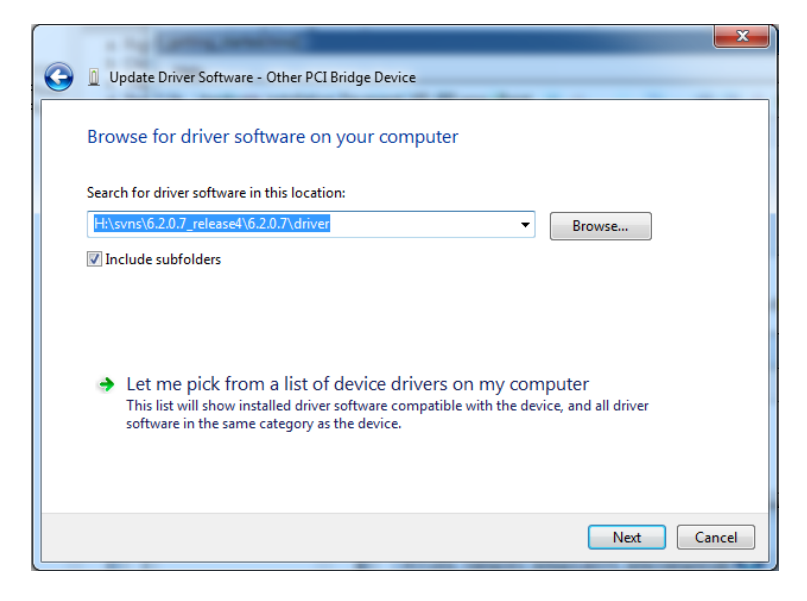

- 10. In the search box, specify the driver directory. This is the directory the Pico software was installed under.
- 11. Windows Security may issue a "are you sure?" prompt. Click Install

Congratulations, you have installed your Pico card, reboot your system and it is ready to use.

### 5. Loading bit files

You can boot images from the PCs hard drive using the command line utility picocommand.exe, or you may write you own program using the PicoChannel API (see PicoChannel doc).

Open a command prompt and navigate to the bin directory under the %picobase% directory (default: c:\Pico\{version #}\bin)

Type "picocommand" and the screen should look like this:

```
numeric expression
ሰኮ
                                                         evaluate numeric expression, eg 1+1=2, and may store
results in an environmental variable.
Enter PicoCommand -h1 for more information.
display specified property of Pico Card
set debugging flags in driver
reboot from specified file
display PICO_CONFIG for card
delete specified field from flash ROM
display meaning of specified error code, eg /e3
show flashROM directory
display more information on specified command
specify Pico Card(s) or parameters to cPicoChannel
#=0 no printed output, #=1 normal output,
#=2 normal+'progress bar' (ie dots)
read memory
numeric expression
 ∕a
      propertyName
/bug letter
/h fileName
             letterCodes
/c
/d
        flashFile
 ′e
         letter or /? letter
         #,#,#
                                                          read memory
  'rm [alblclplg] address
                                                         read memory
read memory mapped register
write memory mapped register
read pacing registers
Verify flash file
read flash file
display PICO_STATISTICS for card
run SelfTest. # = bit mask or letter codes of tests to
 rr address
 ∕rw address
 ∕rp channel
          flashFileName
flashFileName
 /rū
 /rf
 's
 /t
        #
  run
                                                         update specified file in place
update specified file
display Version of PicoCommand, Pico.dll, & Pico.sys.
write specified file
 ∕ui flashFile
        flashFile
/u
 /u
/wo PCfile write's
/wp PCfile.bit write p
/wm [alb]clp]gladdress u32[0],...
                                                          write primary boot from specified PC file
        [a|b|c|p|g]address u32[0],... write memory
PCfile write specified file
display available cards
/q and /bug commands can be followed by other commands.
∕₩
  ΥŲ
/i,
For additional information about individual commands enter
             PicoCommand /h<command>'
H:\svns\6.2.0.7_release4\6.2.0.7\bin>_
```

This is the help menu for picocommand

To load the primary boot image, type "picocommand -b <name of primary boot image>

H:\svns\6.2.0.7\_release4\6.2.0.7\bin>picocommand -b E16LX50-PrimaryBoot.bit Rebooting from E16LX50-PrimaryBoot.bit H:\svns\6.2.0.7\_release4\6.2.0.7\bin>\_

It's a good habit to refer to a specific card number when loading a boot image. The command to load an image onto a specific card is "**picocommand –i**<**number card> -b <name of primary boot image>** You can find out the card numbers by typing "**picocommand –y**".

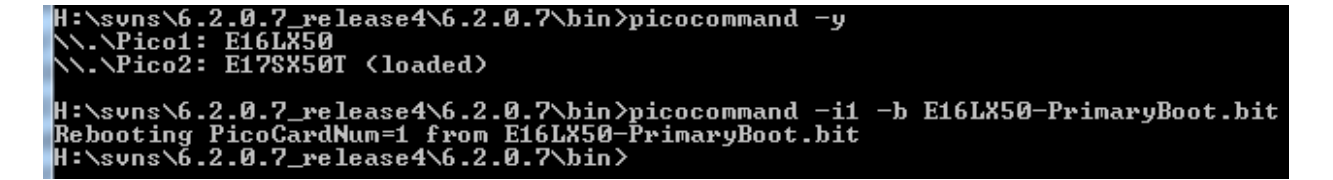

In the screen shot above, this system has an E-16LX50 and E-17SX50T; and the Pico driver has arbitrarily assigned the E-16LX50 to card #1 and the E-17SX50T #2 for this system boot. You can verify that the image is properly loaded by running the selftest, or just inspecting the pacing registers. Enter:

#### picocommand /rr 0x10000010

This will read the channel 1 pacing register on card #1 and return the value 0x980FFFFF.

### 6. **Running the PicoBus Counter example**

The PicoBus Counter example provides a quick and easy way to verify correct operation of your Pico card, and also demonstrates the basic methods of communication between the card and a host computer. This example is provided as a pre-built executable and corresponding FPGA image. You can also use Microsoft Visual Studio to modify and build your own application, based on the PicoBus sample.

# NOTE: Visual Studio 2008 or better, or Visual Studio Express 2008 or better, is required to build all Pico software samples.

To run the PicoBus Counter example:

Open a Windows Command prompt. Navigate to c:\Pico\ {version #}\Samples\PicoBus\_counter\software Type "PicoBus\_counter.exe" and press enter. This will run the PicoBus\_counter program.

When it runs, the PicoBus\_counter program will first load the FPGA image onto the Pico card via the ExpressCard (PCI Express) interface, and then run through the demo. After the demo has successfully completed, the console window display should look like this:

|     | 1 1   | 2   | 3   | 4   | 5   | 6          | - 7 | 8   | 9   | 10                   | 11               | 12  | 13   | 14  | 15  |            |
|-----|-------|-----|-----|-----|-----|------------|-----|-----|-----|----------------------|------------------|-----|------|-----|-----|------------|
| 1   | 17    | 18  | 19  | 2Ô  | 21  | 2Ž         | 23  | 24  | 25  | $\tilde{2}\tilde{6}$ | $\bar{2}\bar{7}$ | 28  | 29   | 30  | 31  |            |
| 3   | 33    | 34  | 35  | 36  | 37  | 38         | 39  | 40  | 41  | 42                   | 43               | 44  | 45   | 46  | 47  |            |
| 48  | 3 49  | 50  | 51  | 52  | 53  | 54         | 55  | 56  | 57  | 58                   | 59               | 60  | 61   | 62  | 63  |            |
| 64  | ł 65  | 66  | 67  | 68  | 69  | 70         | 71  | 72  | 73  | - 74                 | 75               | 76  | - 77 | 78  | 79  |            |
| 80  | 3 81  | 82  | 83  | 84  | 85  | 86         | 87  | 88  | 89  | 90                   | 91               | 92  | 93   | 94  | 95  |            |
| 90  | 5 97  | 98  | 99  | 100 | 101 | 102        | 103 | 104 | 105 | 106                  | 107              | 108 | 109  | 110 | 111 |            |
| 112 | 2 113 | 114 | 115 | 116 | 117 | <b>118</b> | 119 | 120 | 121 | 122                  | 123              | 124 | 125  | 126 | 127 |            |
| 128 | 129   | 130 | 131 | 132 | 133 | 134        | 135 | 136 | 137 | 138                  | 139              | 140 | 141  | 142 | 143 |            |
| 14  | 145   | 146 | 147 | 148 | 149 | 150        | 151 | 152 | 153 | 154                  | 155              | 156 | 157  | 158 | 159 |            |
| 16  | 161   | 162 | 163 | 164 | 165 | 166        | 167 | 168 | 169 | 170                  | 171              | 172 | 173  | 174 | 175 |            |
| 170 | 177   | 178 | 179 | 180 | 181 | 182        | 183 | 184 | 185 | 186                  | 187              | 188 | 189  | 190 | 191 |            |
| 12  | 193   | 194 | 195 | 196 | 197 | 198        | 199 | 200 | 201 | 202                  | 203              | 204 | 205  | 206 | 207 |            |
| ZU  | 209   | 210 | 211 | 212 | 213 | 214        | 215 | 216 | 217 | 218                  | 219              | 220 | 221  | 222 | 223 |            |
| 24  | 225   | 226 | 227 | 228 | 229 | 230        | 231 | 232 | 233 | 234                  | 235              | 236 | 237  | 238 | 239 |            |
| 24  | 241   | 242 | 243 | 244 | 245 | 246        | 247 | 248 | 249 | 250                  | 251              | 252 | 253  | 254 | 255 |            |
| 25. | 257   | 258 | 257 | 260 | 261 | 262        | 263 | 264 | 265 | 266                  | 267              | 268 | 267  | 270 | 271 |            |
| 24  | : Z73 | 274 | 275 | 276 | 277 | 278        | 279 | 280 | 281 | 282                  | 283              | 284 | 285  | 286 | 287 |            |
| ∟   |       |     |     |     |     |            |     |     |     |                      |                  |     |      |     |     | <b>)</b> , |

What you are seeing in this simple example are incrementing integers being produced by the FPGA firmware, and transmitted across the ExpressCard connection via the PicoBus hardware/software interface.

### 7. Modifying and Building the PicoBus Counter Example

The source for the PicoBus counter software is in the following directory

c:\pico\{version #}\Samples\PicoBus\_counter\software

In this folder you will also find a Visual Studio project. If you examine this project, you will find that the file PicoBus\_Counter.cpp makes reference to a file called <model number>\_PicoBus\_counter\_ISE.bit, located in c\pico\{version #}\Samples\PicoBus\_counter\firmware. This is the bit file that is loaded into the FPGA when this example is executed. To change the software application to use another bit image, change line 20:

|   | <pre>// the built-in test counter is on channel #1. The test channel from the firmware project is #10. #define CHANNEL_NO 1</pre> |                                                                                                    |  |  |  |  |  |  |
|---|----------------------------------------------------------------------------------------------------|----------------------------------------------------------------------------------------------------|--|--|--|--|--|--|
| Ē | int main(int argc, c                                                                                                    | har* argv[])                                                                                                    |  |  |  |  |  |  |
|   | {int                                                                                                    | erC, ii;                                                                                                    |  |  |  |  |  |  |
|   | uint32 t                                                                                                    | buf[1000];                                                                                                    |  |  |  |  |  |  |
|   | const char                                                                                                    | <pre>*paramsP="!loaded, file=\$(picobase)\\samples\\Picobus Counter\\firmware\\\$(model) Picobus counter ISE.)\$(model) Picobus counter ISE.)</pre> |  |  |  |  |  |  |
|   | cPicoChannel                                                                                                    | channel(CHANNEL_NO, paramsP);                                                                                                    |  |  |  |  |  |  |
|   |                                                                                                    |                                                                                                    |  |  |  |  |  |  |

# 8. Building from ISE GUI

For Pico products, firmware bit images are typically created using the Xilinx ISE toolchain. This page describes rebuilding the Picobus\_counter firmware.

NOTE: A version of **ISE Design Suite 13** is required to build bit images. Xilinx's free development platform, ISE Webpack, is sufficient for this purpose.

# **Building from ISE GUI**

For example purposes we will build on the E-16LX50 card.

- 1. Open a command prompt and navigate to c:\pico\samples\picobus\_counter\firmware\e\E16LX50\_Picobus\_counter\_ISE. The contents of this directory are:
  - E16LX50\_Picobus\_counter\_ISE.bit:
    - This is the bit image generated from a previous run of the ISE tool chain.
  - E-16LX50\_Picobus\_counter\_ISE.tcl:
    - A. script file, automatically generated from within the ISE GUI, used in the batch build process.
  - E16LX50 Picobus counter ISE.xise:
    - The ISE project file for Picobus\_counter. Very similar to a Visual Studio project.
  - PicoDefines.v:
    - All Pico E-16LX50 firmware is built from common source, located in e:\pico\firmware\picoe16. PicoDefines.v contains preprocessor definitions that differentiate the generated bit file from other possible bit files, i.e. cause the toolchain to generate a bit file containing a Picobus\_counter module, targeting the <%WHICH\_CARD%>'s FPGA.
- 2. If you have installed the Xilinx Design Suite, 'running' the .xise project will start the ISE GUI with this project. After loading finishes, the GUI display will include a sub-window with 4 tabs (Start, Design, Files, Libraries). Select Design. Two windows will appear within the tab; *Hierarchy* and *Processes*. The *Hierarchy* window will show the following:

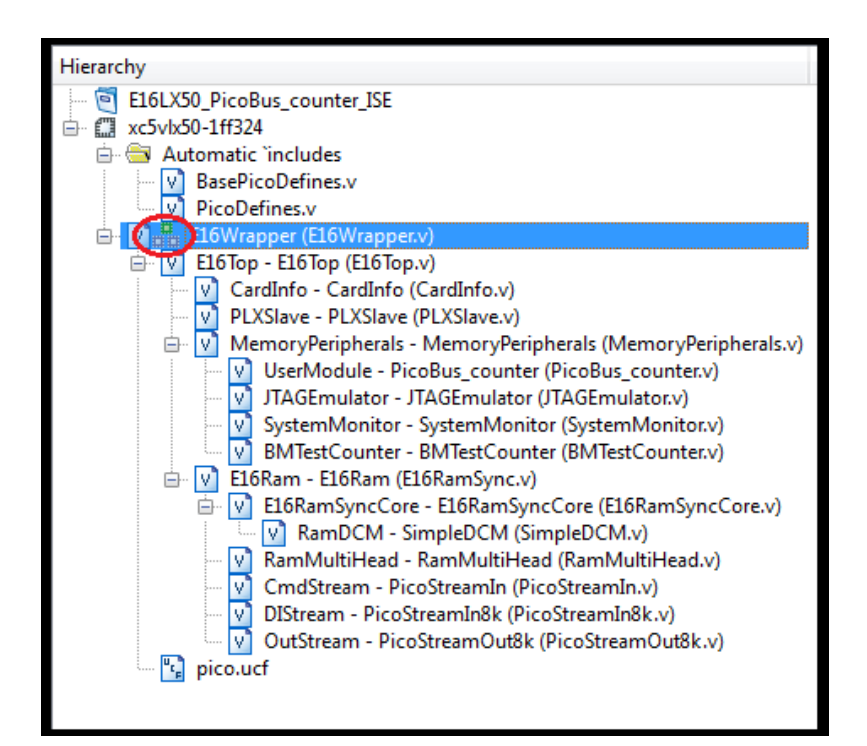

- 3. The *Hierarchy* window describes a (gasp!) module hierarchy. In the pictured case, the E16Wrapper module is *Top Level Module* (the module indicated by the circled icon), which provides a direct interface to the hardwired ports on the FPGA (Pico.ucf maps port names from the Top Level Module to actual ball specifications on the FPGA pad). The Top Level Module also serves as a wrapper for modules implementing the on-chip memory interface, the DMA interface to the dedicated PCIe chip, and the end-user sandbox logic. Users wishing to modify this sample to use their own code instead of the Picobus\_counter module should replace the sandbox module PicoBus counter with their own, and modify PicoDefines.v to reflect the new module name.
- 4. Other Projects have a similar hierarchy; typically the top level model has Top in the name.
- 5. Select the **Top Level Module file** in the hierarchy. The *Processes* Window should display the following:

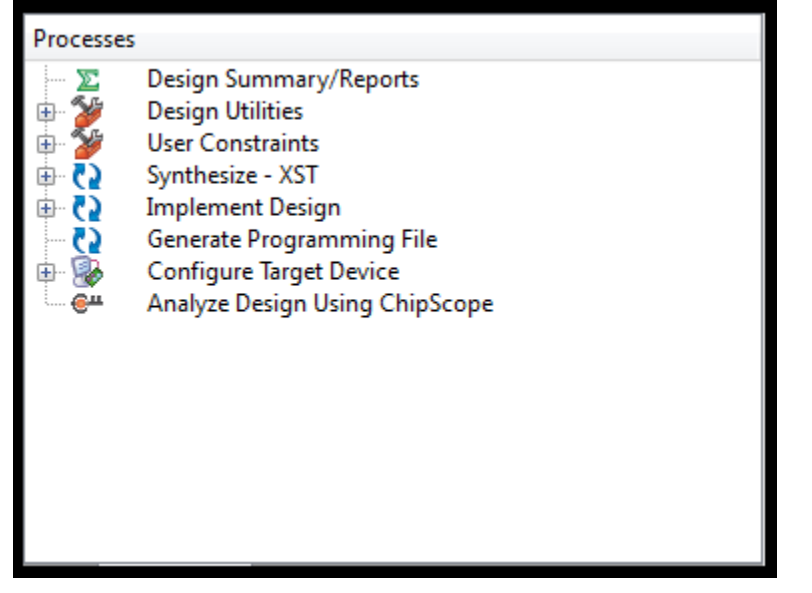

6. Double Clicking on **Generate Programming File** will initiate the toolchain and generate a bitfile with name matching the Top Level Module, *E16Wrapper.bit* 

### **Building from Batch Files**

As of Version 6.2.0.7, building from batch files is possible but not useful during firmware development. Given an .xise project, ISE can generate a .tcl script. which can be used by the xtclsh utility (xilinx's tcl interpretor) to orchestrate a firmware build.

**NOTE:** This method was developed for use in our installer builder, and is known to be very finicky. Pico Computing *does not offer support of this build method.* 

1. In ISE, click **Project**, then **Generate Tcl Script**. A dialog will appear. Leave all settings at defaults and click **OK**. This will re-generate the file "E16LX50\_PicoBus\_counter\_ISE.tcl".

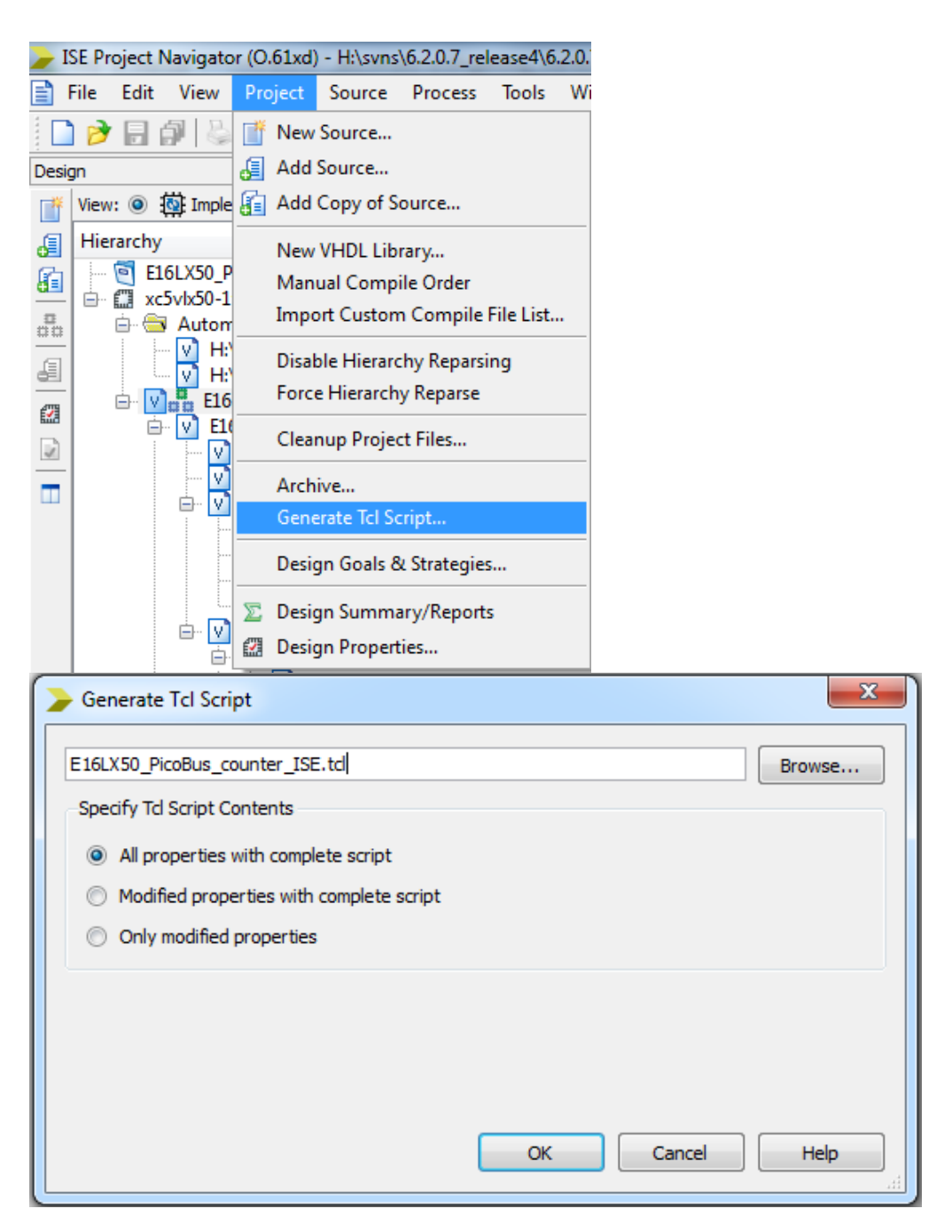

- 2. Save your work and close ISE.
- From Command Line, navigate to %picobase%\firmware and type build\_model
   ..\samples\picobus\_counter\firmware\E16LX50\_Picobus\_Counter\_ISE. This will kick off a
   firmware build of the E16 project.
- 4. The Build\_model batch file renames the output bit file to *E16LX50\_Picobus\_Counter\_ISE.bit*.

### 9. PICO COMMAND

### Pico Command

Command Line utility to manage Pico card

Usage is: picocommand [/letter [supporting parameters]]\* or numeric expression

Enter "picocommand -h1" for more information

| Nu | ımeric | Expression          | Evaluate numeric expression, eg 1+1=2, and may store results in anenvironmental variable. |  |  |  |  |  |
|----|--------|---------------------|-------------------------------------------------------------------------------------------|--|--|--|--|--|
|    |        | · ·                 |                                                                                           |  |  |  |  |  |
| 1  | а      | property name       | Display specified property of the Pico card                                               |  |  |  |  |  |
|    |        |                     |                                                                                           |  |  |  |  |  |
| /  | bug    | letter code         | Set debugging flags in the driver                                                         |  |  |  |  |  |
|    |        |                     |                                                                                           |  |  |  |  |  |
| /  | b      | file name           | Reboot from specified file                                                                |  |  |  |  |  |
|    |        |                     |                                                                                           |  |  |  |  |  |
| /  | С      |                     | Display Pico-CONFIG for card                                                              |  |  |  |  |  |
|    |        |                     |                                                                                           |  |  |  |  |  |
| /  | d      | flash file          | Delete specified field from FLASH ROM                                                     |  |  |  |  |  |
|    |        |                     |                                                                                           |  |  |  |  |  |
| /  | е      | #                   | Display meaning of specified error code                                                   |  |  |  |  |  |
|    |        |                     |                                                                                           |  |  |  |  |  |
| /  | g      |                     | Show FLASH ROM Directory                                                                  |  |  |  |  |  |
|    |        |                     |                                                                                           |  |  |  |  |  |
| /  | h      | letter or /? Letter | Display more information on specified command                                             |  |  |  |  |  |
| ,  |        |                     |                                                                                           |  |  |  |  |  |
| /  | 1      | #,#,#               |                                                                                           |  |  |  |  |  |
| ,  | ~      | <u>и</u>            | #=0 no printed output, #=1 normal output, #=2 normal &                                    |  |  |  |  |  |
| /  | Ч      | #                   |                                                                                           |  |  |  |  |  |
| /  | rm     | [alblclp]g] address | Read memory                                                                               |  |  |  |  |  |
| /  |        |                     |                                                                                           |  |  |  |  |  |
| 1  | rr     | address             | Read memory maped register                                                                |  |  |  |  |  |
|    |        |                     |                                                                                           |  |  |  |  |  |
| /  | rw     | address             | Write memory mapped register                                                              |  |  |  |  |  |
|    |        |                     |                                                                                           |  |  |  |  |  |
| /  | rp     | channel             | Read pacing registers                                                                     |  |  |  |  |  |

| / fv                                                       | flash file name                                                                           | Verify FLASH file                                         |  |  |  |  |  |  |
|------------------------------------------------------------|-------------------------------------------------------------------------------------------|-----------------------------------------------------------|--|--|--|--|--|--|
|                                                            |                                                                                           |                                                           |  |  |  |  |  |  |
| / rf                                                       | flash file name                                                                           | Read FLASH file                                           |  |  |  |  |  |  |
|                                                            |                                                                                           |                                                           |  |  |  |  |  |  |
| / s                                                        |                                                                                           | Display PICO_STATISTICS for card                          |  |  |  |  |  |  |
|                                                            |                                                                                           |                                                           |  |  |  |  |  |  |
| / t                                                        | #                                                                                         | Run SelfTest. #= bit mask or letter codes of tests to run |  |  |  |  |  |  |
|                                                            |                                                                                           |                                                           |  |  |  |  |  |  |
| / ui                                                       | flash file                                                                                | Update specified file in place                            |  |  |  |  |  |  |
|                                                            |                                                                                           |                                                           |  |  |  |  |  |  |
| / u                                                        | flash file                                                                                | Update specified file                                     |  |  |  |  |  |  |
|                                                            |                                                                                           |                                                           |  |  |  |  |  |  |
| / v                                                        |                                                                                           | Display Version of PicoCommand, Pico.dll, & Pico.sys      |  |  |  |  |  |  |
|                                                            |                                                                                           |                                                           |  |  |  |  |  |  |
| / wo                                                       | PC file                                                                                   | Write specified file                                      |  |  |  |  |  |  |
|                                                            |                                                                                           |                                                           |  |  |  |  |  |  |
| / wp                                                       | PC file.bit                                                                               | Write primary boot frm specified PC file                  |  |  |  |  |  |  |
|                                                            |                                                                                           |                                                           |  |  |  |  |  |  |
| / wm                                                       | [a b c p g]address u32[0]                                                                 | Write memory mapped register                              |  |  |  |  |  |  |
|                                                            |                                                                                           |                                                           |  |  |  |  |  |  |
| / w                                                        | PC file                                                                                   | Write specified file                                      |  |  |  |  |  |  |
|                                                            |                                                                                           |                                                           |  |  |  |  |  |  |
| / y                                                        | / y Display available cards                                                               |                                                           |  |  |  |  |  |  |
|                                                            |                                                                                           |                                                           |  |  |  |  |  |  |
| /I, /q and /but commands can be followed by other commands |                                                                                           |                                                           |  |  |  |  |  |  |
|                                                            |                                                                                           |                                                           |  |  |  |  |  |  |
| For additi                                                 | For additional information about individual commancds enter: "picocommand /h <command/> " |                                                           |  |  |  |  |  |  |